# JVCアカウント取得方法に ついて

公益社団法人日本青年会議所 2025年度組織グループ JCプログラム委員会委員長 中野圭 2025年4月Ver01

### ①<u>https://jci.cc/#/home</u>にアクセスし、ログインをクリックする。

( º₅ jci.cc/#/home C ŝ

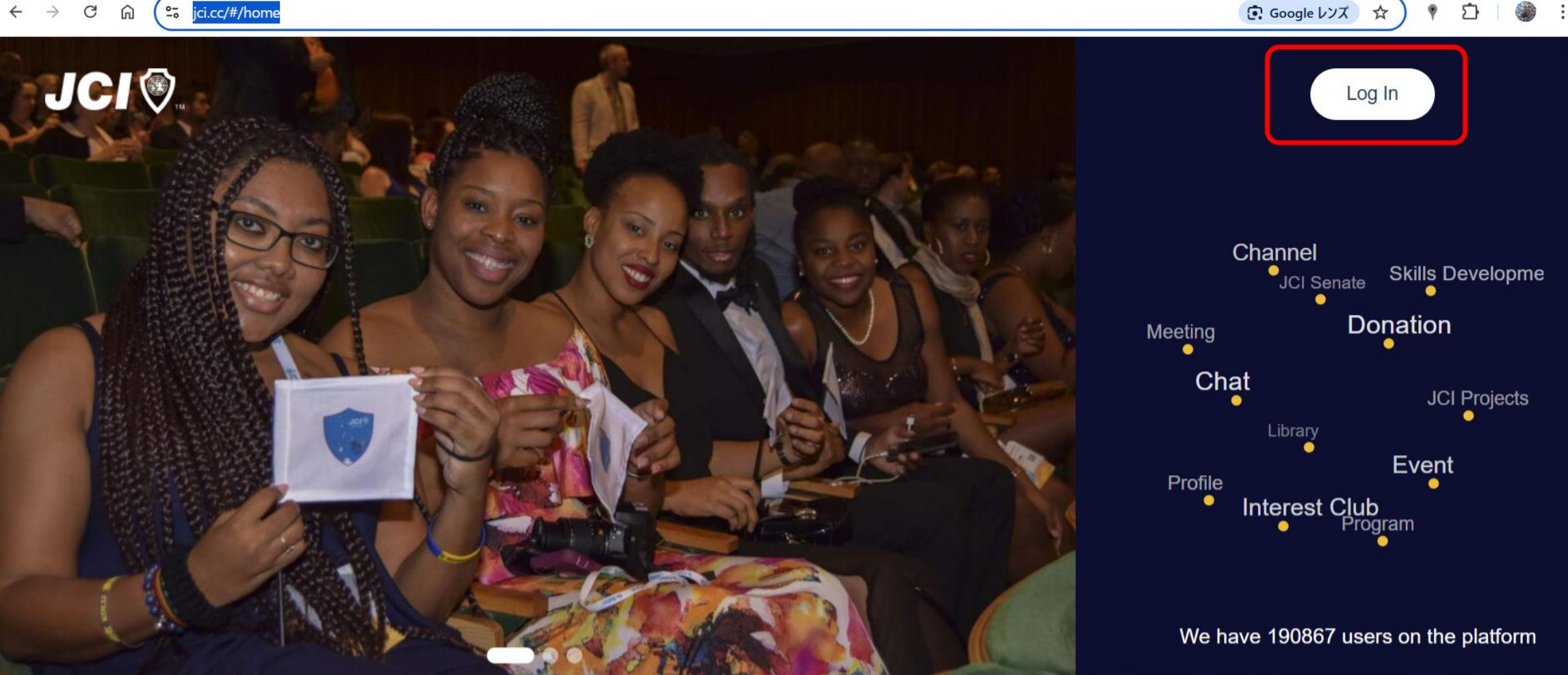

۰

## Who We Are

#### ②sign-upをクリックする。

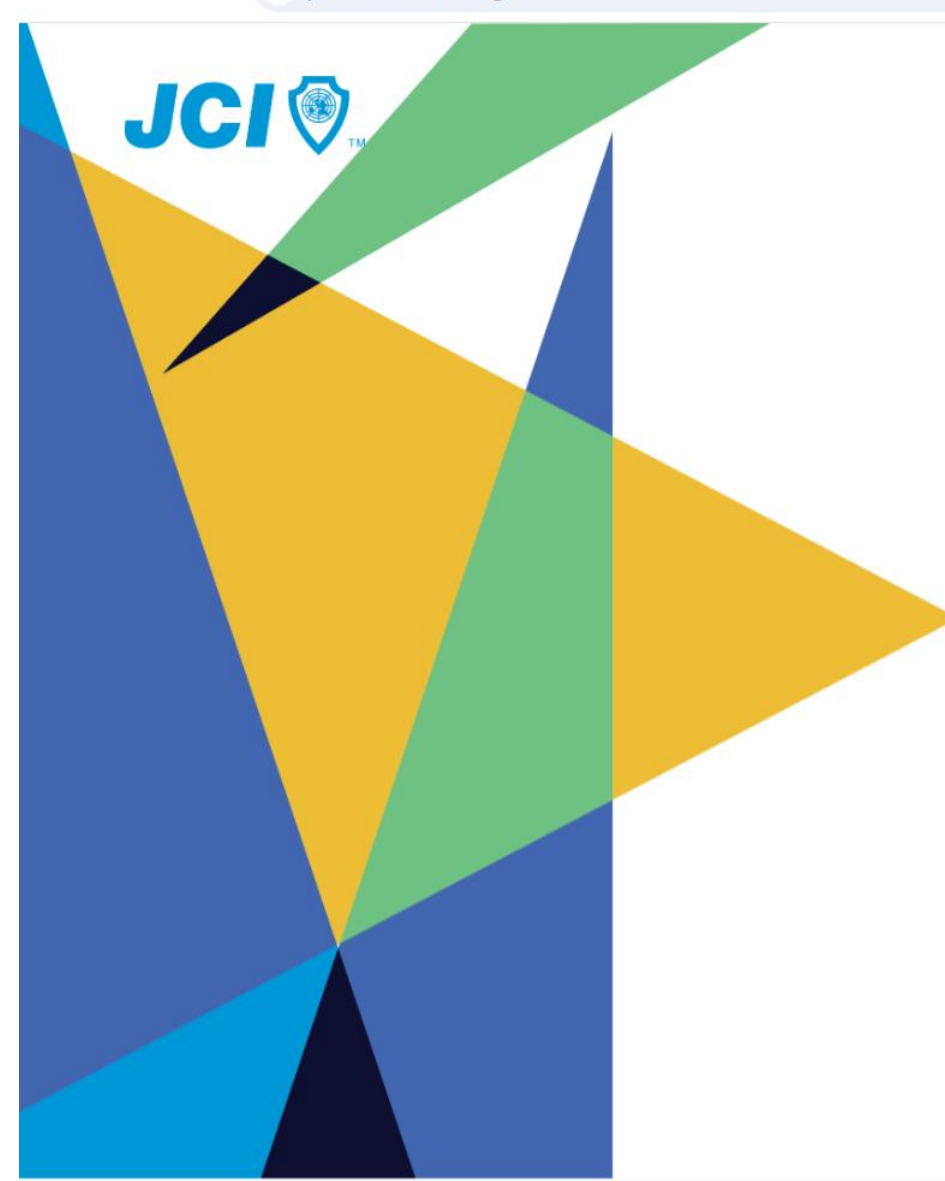

# Sign in

# Email Address Enter email Password Password Remember me Sign in Dont have an account? Sign up

#### 

③登録情報を入力する。・First name(名前)

•Surname(姓)

•Email Address

•Password

・パスワードの長さは<u>8文字以上で、数字、大文字、小文字を含める</u> 必要があります。

•Confirm password

・上記のパスワードを確認のため再入力する。

•Country

• JAPAN

•Birthday

#### ③登録情報を入力する。

# •Gender

- ・Female(女性)
- ・Male(男性)
- ・ Prefer not to say(未回答)
- ・ Other(その他)
- National Organization
  - ・フォーム上では必須扱いではないが登録上必ず必要ですので<u>JCI Japan</u>と 選択お願いします。
- Regional Organization
  - ・選択無しでOK
- Local Organization(LOM名)
  - ・フォーム上では必須扱いではないが登録上必ず必要ですので必ず<u>LOM名</u> を選択お願いします。

#### ④入力が完了したら2か所チェックを入れて、Registerをクリックする。

 $\leftarrow \rightarrow C$   $\bigcirc$  jci.cc/web/#/auth/sign-up1

#### ☞ 다 ☜ ☆ ♥ 끄 | 🌒 :

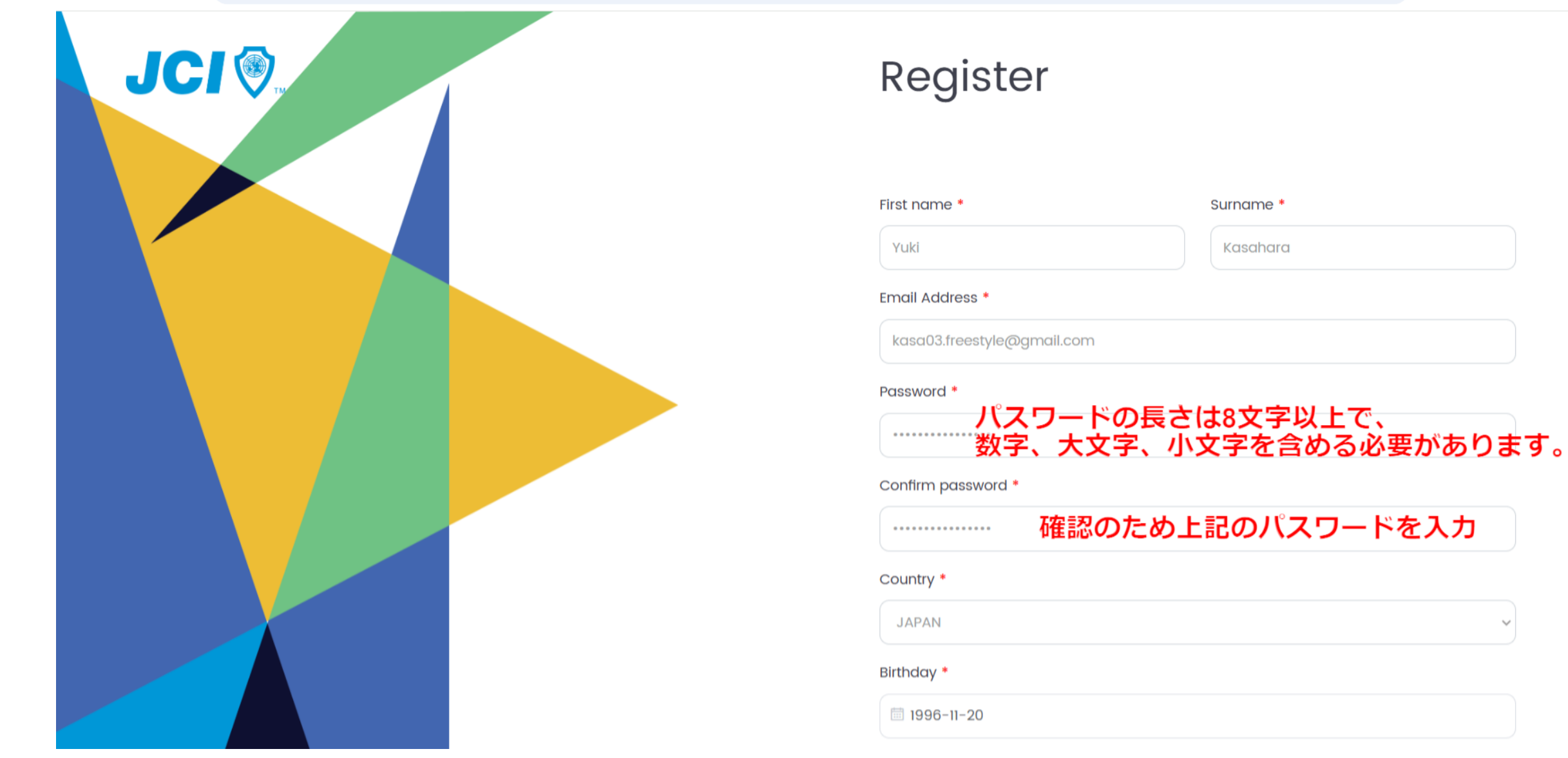

#### ④入力が完了したら2か所チェックを入れて、Registerをクリックする。

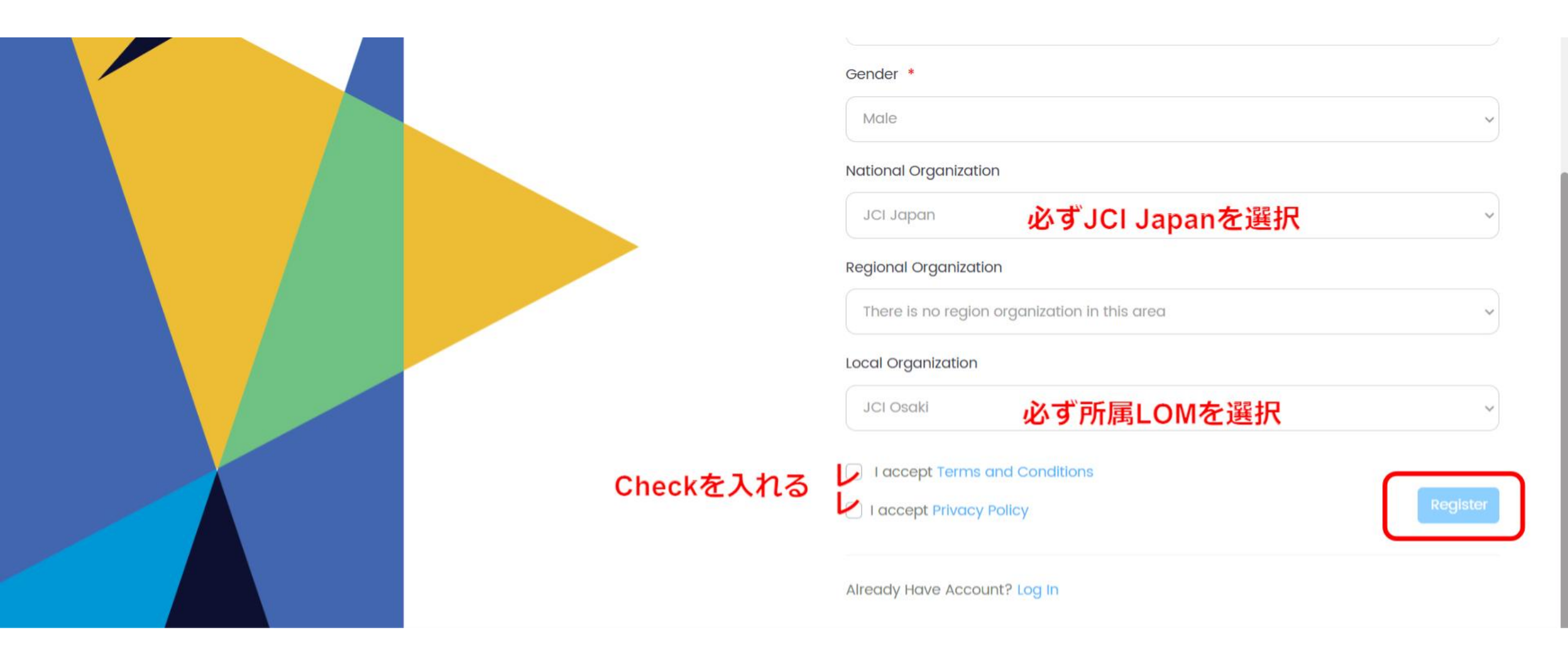

#### ⑤登録したメールアドレスにメール認証URLが届きますのでクリックして登録完了になります。

| ÷ | ① III III IIII IIIIIIIIIIIIIIIIIIIIIII                             |              | 3,897 | < | > |   |
|---|--------------------------------------------------------------------|--------------|-------|---|---|---|
|   | Welcome to the JCI Virtual Community 🕨 受信トレイ 🛛                     |              |       |   | æ | Ø |
|   | JCI <noreply@jci.cc><br/>To 自分 ▼</noreply@jci.cc>                  | 16:21 (3 分前) | ☆     | ٢ | ¢ | : |
|   | JCI                                                                |              |       |   |   |   |
|   | JCI JVC - Account Activation                                       |              |       |   |   |   |
|   | Hi,                                                                |              |       |   |   |   |
|   | Welcome to the JCI Virtual Community.                              |              |       |   |   |   |
| ( | <u>Click here to activate your account.</u><br>クリックしてメールアドレス認証を行う。 |              |       |   |   |   |
|   | ← 返信 → 転送 ③                                                        |              |       |   |   |   |
|   |                                                                    |              |       |   |   |   |

#### ※登録した覚えがないのに「このメールアドレスは登録されています」と表示がでる場合は、旧 サイトから情報が引き継がれているためと思われます。旧サイトとパスワード仕様ルールが異な りますので、サイインイン画面のForgot Passwordから 新たにパスワードを登録してください。

#### 

JCI

#### Sign in

#### Email Address

| Enter email |                  |
|-------------|------------------|
| Password    | Forgot Password? |
| Password    | ⊚                |
| Remember me | Sign in          |

Dont have an account? Sign up

이 다 🔄 ☆ 🕴 🖸 🖌 🌒 🗄